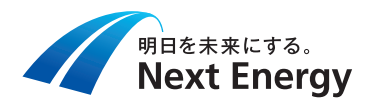

# 住宅用ハイブリッド蓄電システム

# ネットワーク通信確認手順書

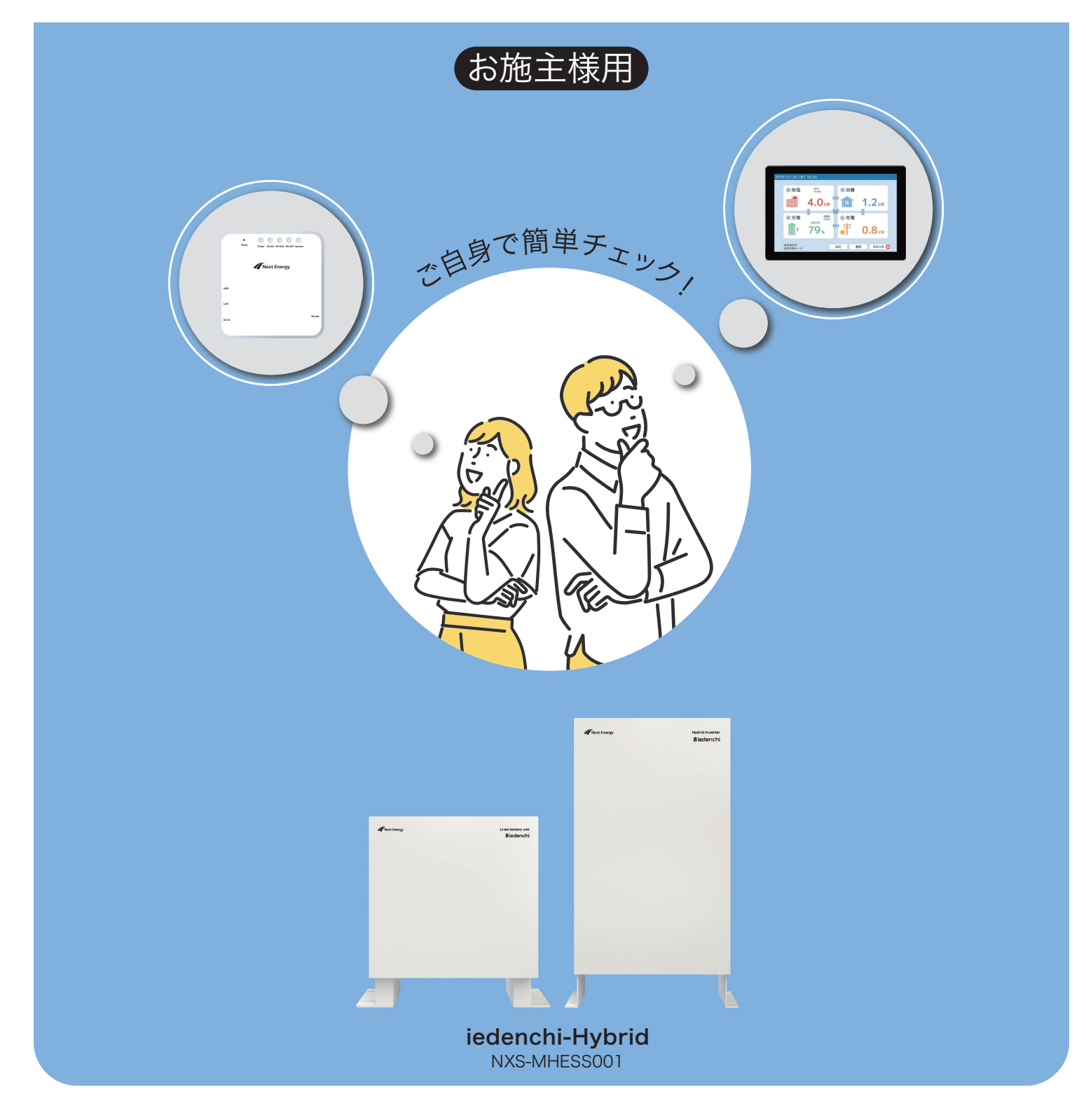

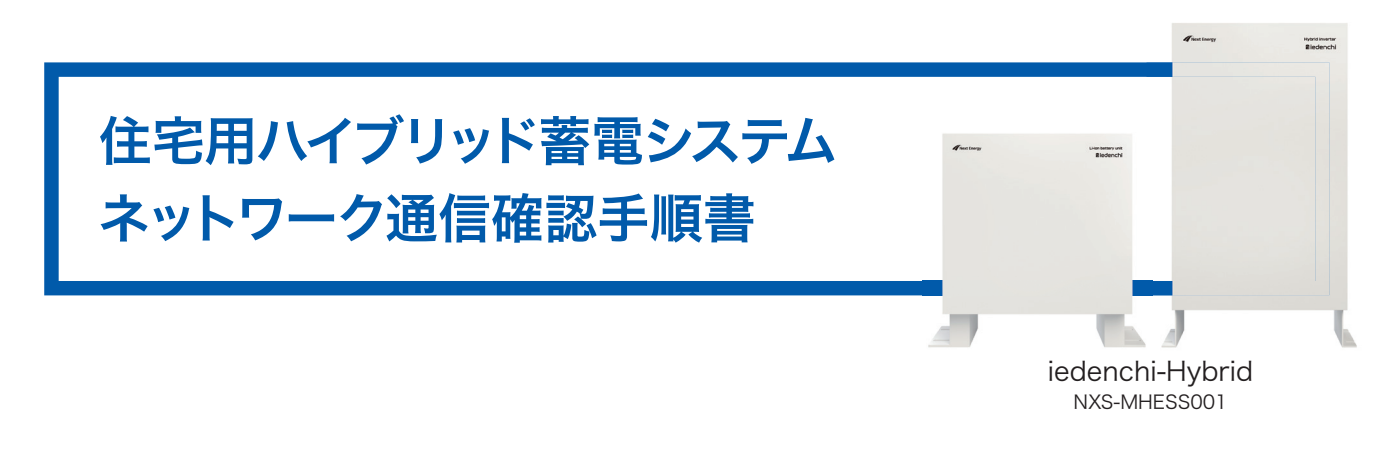

一 目次 一

■ ネットワーク通信確認手順書概要・・・・・・・・・・・・・・・・・・・・・・・・・・・・・・ 2 ページ

ネットワーク通信確認の進め方等を記載しています。

表示モニターの通信表示例毎に関係するページを記載したショートカットです。

■ ネットワーク通信状態確認編 ①~③ ・・・・・・・・・・・・・・・・・・・・・・・・ 4 ページ

表示モニターの通信状態確認画面から、不具合箇所特定、改善の方法(例)を記載しています。

### ■ 宅内ネットワーク接続例編(その1)(その2)・・・・・・・・・・・・・・・ 7 ページ

当社で確認済のNEコネクト、蓄電システムアダプタのネットワーク接続例を記載しています。

#### 

NEコネクト⇔蓄電システムアダプタ間で通信確認の方法を記載しています。

## 

## ネットワーク通信確認手順書概要

### 【本書について】

住宅用ハイブリッド蓄電システムはインターネット回線の疎通が確認できない場合、ファームウェアをアップデートする等、遠隔でのシステム対応ができず、またお客様の状況も確認できません。 通信不具合の特定、および、改善にお役立ていただければ幸いです。

下図は住宅用ハイブリッド蓄電システムのネットワーク接続例です。お客様ごとに接続方法は異なる場合がありますが、青の矢印の経路は必ず存在します。通信途絶しているお客様は、下図、経路A(インターネット⇔NEコネクト)、経路B(NEコネクト⇔蓄電システムアダプタ)、経路C(蓄電システムアダプタ⇔ハイブリッド蓄電システム)のいずれかに 不具合が発生しております。

蓄電システム Ś 専用ルータ アダプタ お客様 有線LAN 有線LAN インタ 設置済 ネット ルータ等 В Α С 有線 LAN 無線or有線 ΙΔΝΙ パワ-蓄電池 コンディショナ ユニット 他機器 (PC等) A:インターネット⇔NEコネクト間通信 •))) (((• 近くに設置 B:NEコネクト⇔蓄電システムアダプタ間通信 専用無線LAN C:パワーコンディショナ/蓄電池ユニット動作 D:NEコネクト⇔表示モニター間通信 D 表示モニター NEコネクト

本書はこの通信不具合を特定し、改善をする際に参照していただくことを目的としております。

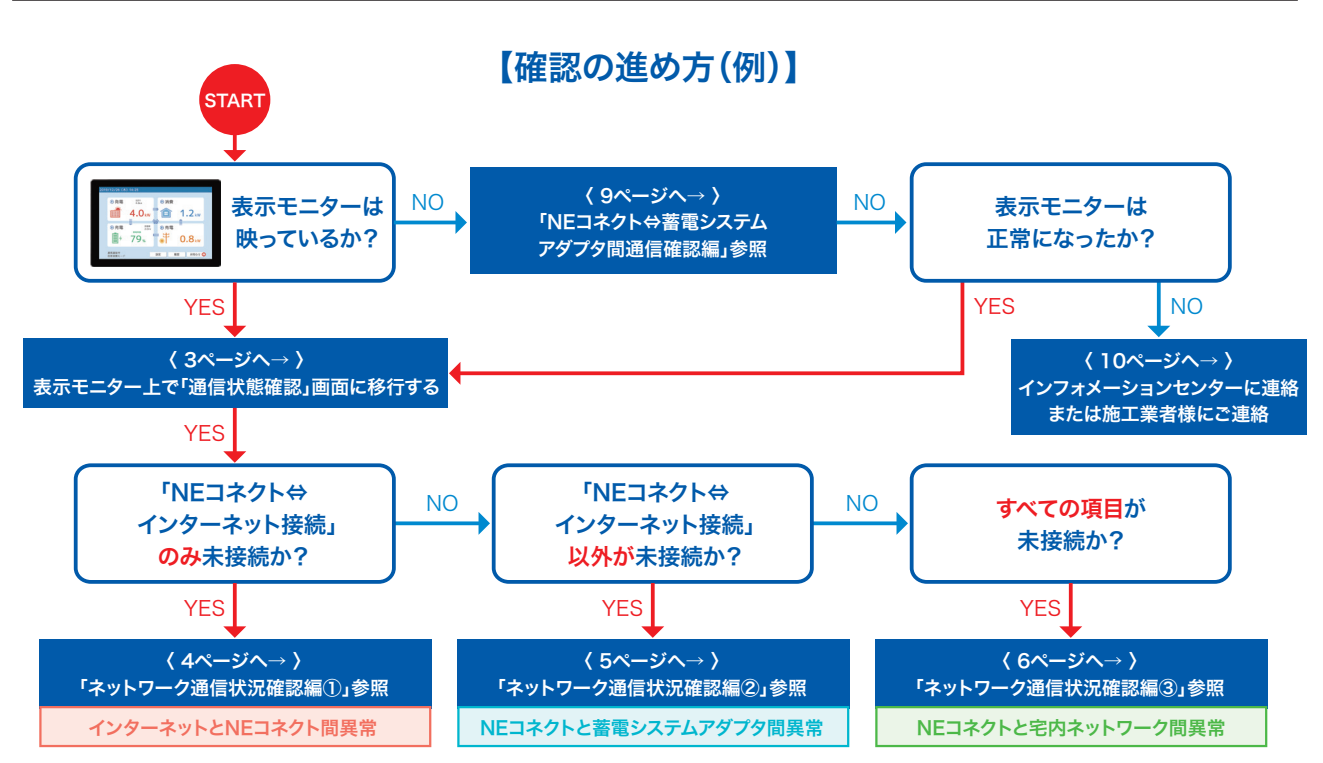

注) 蓄電システム側の動作にも問題がある場合もありますので、10ページの「パワーコンディショナ/ 蓄電ユニット動作確認編」は表示モニターの表示内容に関わらず必ず参照し、 確認をお願いします。

# ネットワーク通信確認手順ショートカット

本手順書では、表示モニターの接続状況確認画 面の情報によって、途絶経路を絞り込み確認を行 う方法を提案しております。下記に表示モニター 画面情報から絞り込まれる不具合箇所と参照す る編(ページ)を表すショートカットを記載いたし ましたのでご活用ください。

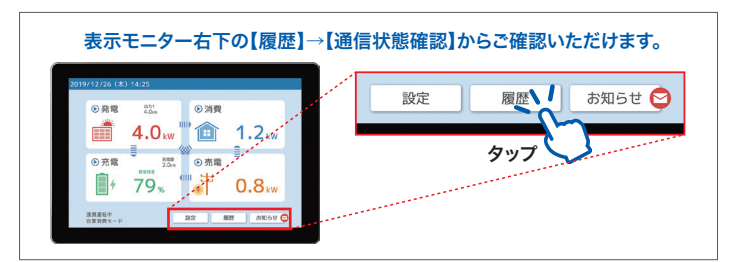

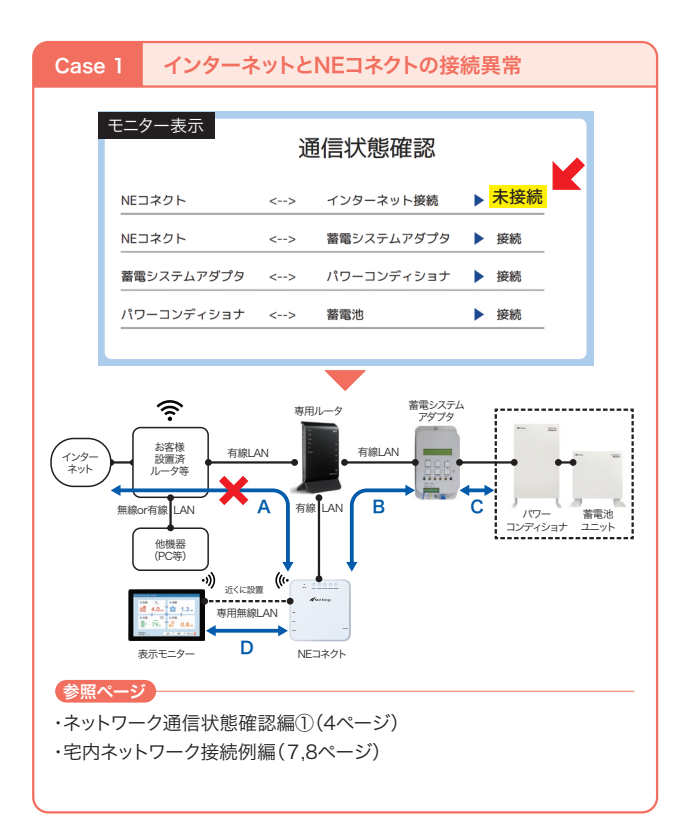

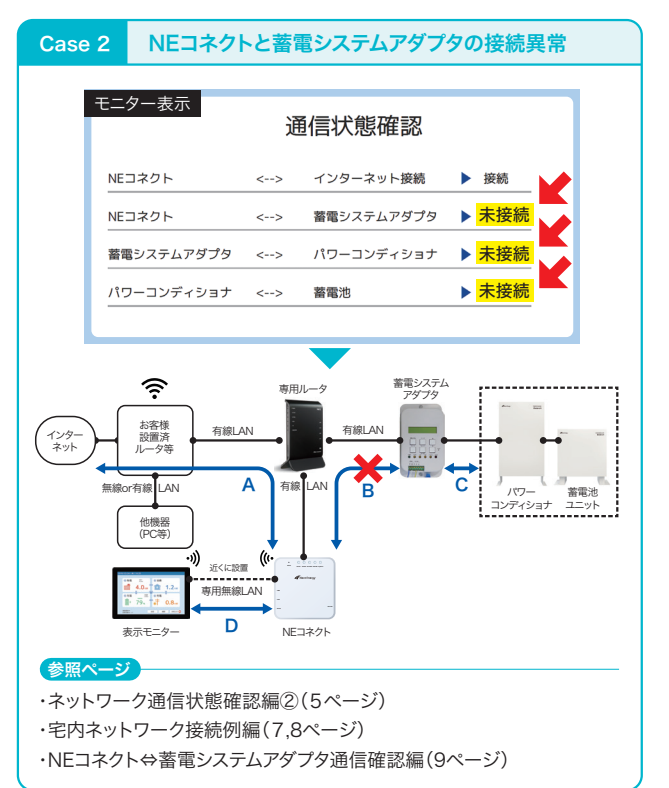

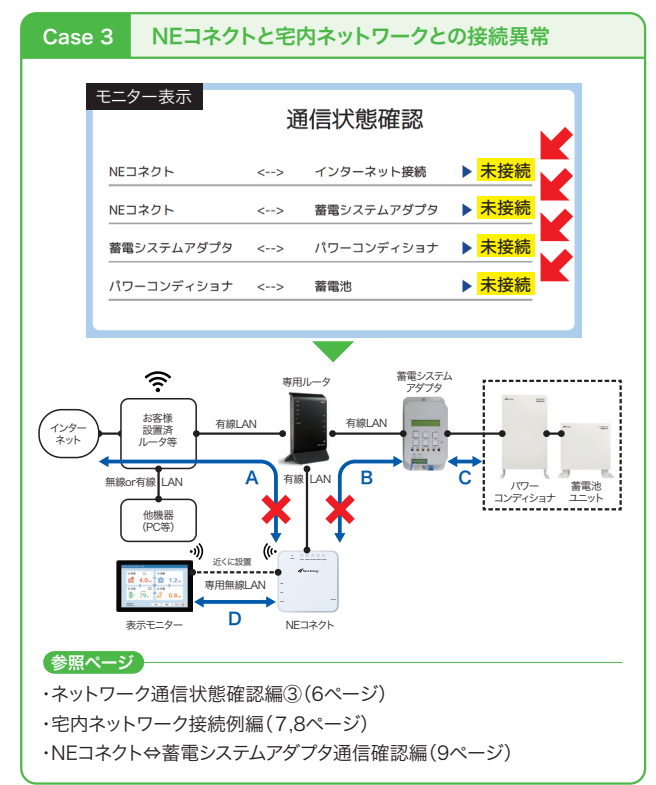

# ネットワーク通信状態確認編①

### 【ネットワーク途絶箇所の確認、改善】

表示モニターで通信状態確認画面に移行し、各項目の画面右端の接続・未接続を確認してください。

| Case 0 | 顧客邸の接続が下記顧客邸ネットワーク例と異なる場合 |                                       |  |
|--------|---------------------------|---------------------------------------|--|
| 接続が、顧  | 客邸ネットワーク例と                | 専用ルータが無く、NEコネクトがお客様設置済みルータに直接接続されている。 |  |
| 異なってし  | 13                        | さらに蓄電システムアダプタが無線子機を介して接続されている。        |  |

上記0に相当する場合は、Case1~3において、NEコネクト、蓄電システムアダプタの接続経路に着目し、確認してください。また、下記の確認にて改善無き場合は、接続例編(7,8ページ)の接続を試すことも検討ください。

# Case 1 インターネットとNEコネクトの接続異常

表示モニター画面上の「NEコネクト⇔インター ネット接続」の行<mark>のみ</mark>未接続になっている

|            | 讵  | 通信状態確認     |                    |
|------------|----|------------|--------------------|
| NEコネクト     | <> | インターネット接続  | ▶ <mark>未接続</mark> |
| NEコネクト     | <> | 蓄電システムアダプタ | ▶ 接続               |
| 蓄電システムアダプタ | <> | パワーコンディショナ | ▶ 接続               |
| パワーコンディショナ | <> | 蓄電池        | ▶ 接続               |

インターネットからNEコネクトに至る経路(A)で何らかの異 常があるが、Bの経路は正常である (宅内のネットワークは正常である)

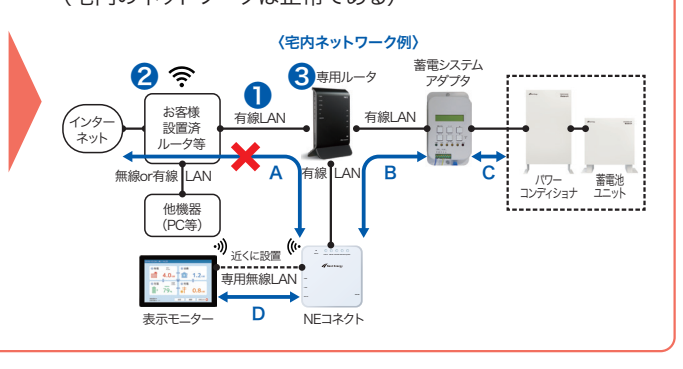

### 【チェックリスト】

インターネットからNEコネクトに至る経路について下記の項目を確認し、異常があれば改善してください。

|   |                                                    | 正しいポートに挿入されているか?                             |  |
|---|----------------------------------------------------|----------------------------------------------|--|
|   | 専用ルータと<br>お客さま設置済ルータとの<br>LANケーブルが<br>正しく接続されているか2 | LANケーブルの爪が破損していないか?                          |  |
| 0 |                                                    | LANケーブルの挿入がゆるくないか?                           |  |
|   |                                                    | ケーブルを新しいものと交換すると改善しないか(断線していないか)?            |  |
|   |                                                    |                                              |  |
|   |                                                    | 取扱説明書通りランプが点灯、または点滅しているか?                    |  |
| 2 | お客様設置済ルータが<br>正しく動作しているか?<br>(ルータに同梱の取扱説明書を)       | 電源を挿し直しても改善しないか?                             |  |
|   |                                                    | 他の接続機器(PC等)を外して状態が改善しないか<br>(ルータの能力不足ではないか)? |  |
|   |                                                    |                                              |  |
|   |                                                    | 取扱説明書通りランプが点灯、または点滅しているか?                    |  |
|   | 専用ルータが<br>正しく動作しているか?                              | 設定しているモードが間違っていないか?                          |  |
| 3 |                                                    | 電源を挿し直しても改善しないか?                             |  |
|   | ( ルータに同梱の取扱説明書を<br>)<br>ご参照ください。                   |                                              |  |

# ネットワーク通信状態確認編②

### 【ネットワーク途絶箇所の確認、改善】

表示モニターで通信状態確認画面に移行し、各項目の画面右端の接続、未接続を確認してください。

| Case 0 | 顧客邸の接続が下記顧客邸ネットワーク例と異なる場合 |                                       |  |
|--------|---------------------------|---------------------------------------|--|
| 接続が、顧  | 豚のネットワーク例と                | 専用ルータが無く、NEコネクトがお客様設置済みルータに直接接続されている。 |  |
| 異なってし  | 13                        | さらに蓄電システムアダプタが無線子機を介して接続されている。        |  |

上記0に相当する場合は、Case1~3において、NEコネクト、蓄電システムアダプタの接続経路に着目し、確認してく ださい。また、下記の確認にて改善無き場合は、接続例編(7,8ページ)の接続を試すことも検討ください。

#### NEコネクトと蓄電システムアダプタの接続異常 Case 2

表示モニター画面上の「NEコネクト⇔インター ネット接続」の行以外が未接続になっている

| EEコネクト <> インターネット接続 ▶ 接続<br>Eコネクト <> 蓄電システムアダプタ ▶ 未接続<br>音電システムアダプタ <> パワーコンディショナ ▶ 未接続 | ニター表示      | Ĩ  | 通信状態確認     |                    |
|-----------------------------------------------------------------------------------------|------------|----|------------|--------------------|
| NEコネクト <> 蓄電システムアダプタ ▶ <mark>未接続</mark>                                                 | NEコネクト     | <> | インターネット接続  | ▶ 接続               |
| 槒電システムアダプタ <> パワーコンディショナ ▶ 未接続                                                          | NEコネクト     | <> | 蓄電システムアダプタ | ▶ <mark>未接続</mark> |
|                                                                                         | 蓄電システムアダプタ | <> | パワーコンディショナ | ▶ 未接続              |
| パワーコンディショナ <> 蓄電池 ト 未接続                                                                 | パワーコンディショナ | <> | 蓄電池        | ▶ <mark>未接続</mark> |

専用ルータ⇔蓄電システムアダプタ間(B)に異常があり蓄電 システムアダプタ以降の情報が取れないため、インターネット 以外は、すべて未接続になる

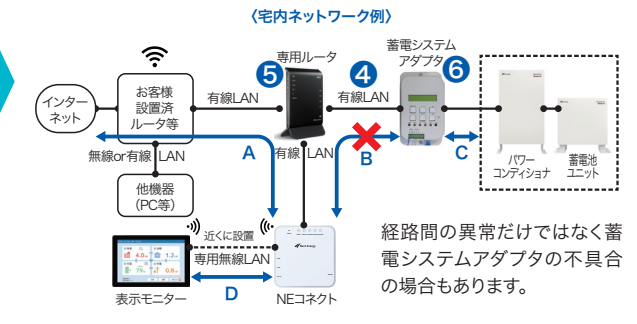

### 【チェックリスト】

専用ルータから蓄電システムアダプタに至る経路について下記の項目を確認し、異常があれば改善してください。

# ネットワーク通信状態確認編③

### 【ネットワーク途絶箇所の確認、改善】

表示モニターで通信状態確認画面に移行し、各項目の画面右端の接続、未接続を確認してください。

| Case 0 | 顧客邸の接続が下記顧客邸ネットワーク例と異なる場合 |                                       |  |
|--------|---------------------------|---------------------------------------|--|
| 接続が、顧  | 豚のネットワーク例と                | 専用ルータが無く、NEコネクトがお客様設置済みルータに直接接続されている。 |  |
| 異なってい  | 13                        | さらに蓄電システムアダプタが無線子機を介して接続されている。        |  |

上記0に相当する場合は、Case1~3において、NEコネクト、蓄電システムアダプタの接続経路に着目し、確認してください。また、下記の確認にて改善無き場合は、接続例編(7,8ページ)の接続を試すことも検討ください。

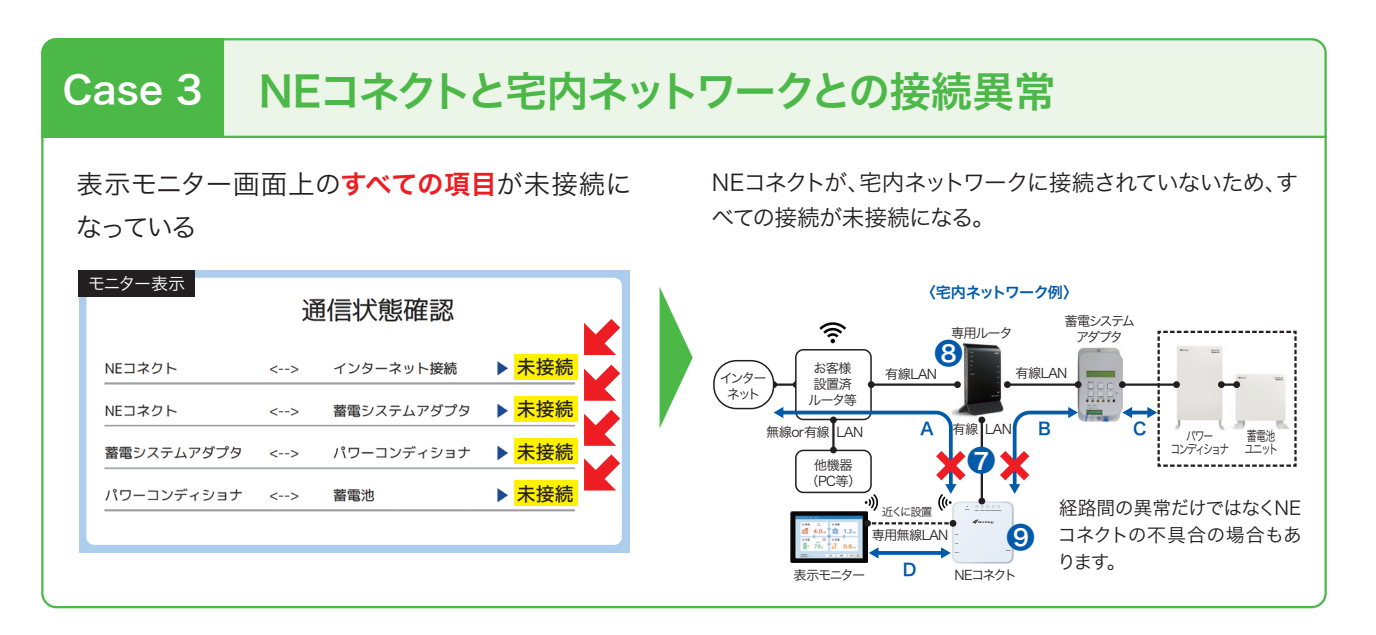

### 【チェックリスト】

専用ルータから蓄電システムアダプタに至る経路について下記の項目を確認し、異常があれば改善してください。

|   | NEコネクトと<br>専用ルータ間のLANケーブルが<br>正しく接続されているか?              | 正しい端子(LANポート)に接続されているか<br>(正:NEコネクト左側LANポート・誤:右側RS485) |  |  |  |
|---|---------------------------------------------------------|--------------------------------------------------------|--|--|--|
| 7 |                                                         | LANケーブルの爪が破損していないか?                                    |  |  |  |
|   |                                                         | LANケーブルの挿入がゆるくないか?                                     |  |  |  |
|   |                                                         | ケーブルを新しいものと交換してみると改善しないか?                              |  |  |  |
|   |                                                         | 取扱説明書通りランプが点灯、または点滅しているか?                              |  |  |  |
|   | 専用ルータが<br>正しく動作しているか?<br>(<br>ルータに同梱の取扱説明書を<br>ご参照ください。 | 電源を挿し直すと改善しないか?                                        |  |  |  |
| 8 |                                                         | 設定しているモードが間違っていないか?                                    |  |  |  |
|   |                                                         | リセット端子を長押しして改善しないか?                                    |  |  |  |
|   |                                                         |                                                        |  |  |  |
|   |                                                         | リセット端子を長押しして改善しないか?                                    |  |  |  |
| 9 |                                                         | NEコネクト⇔アダプタ間通信接続確認実施(8ページ)                             |  |  |  |
|   | NEコイクトか<br>エレノチルトマレスから                                  |                                                        |  |  |  |
|   | 止しく動作しているか?                                             | 止しく動作しているか?                                            |  |  |  |
|   |                                                         |                                                        |  |  |  |

# 宅内ネットワーク接続例編(その1)

### 【接続例活用について】

当社では、WG1800HP4 (NEC社製)を使用した有線、無線のネットワーク接続を確認しております。 既に確認済みルータを使用している場合は、下図の接続となっているかを確認してください。 これから購入しても良いとお考えの場合は、下図接続でのネットワーク構築をお願いいたします。

#### ①お客様設置済ルータがE-WMTA2.4(光BBユニット2.4:SoftBank)もしくはF2886S(コミュファ光)以外の場合

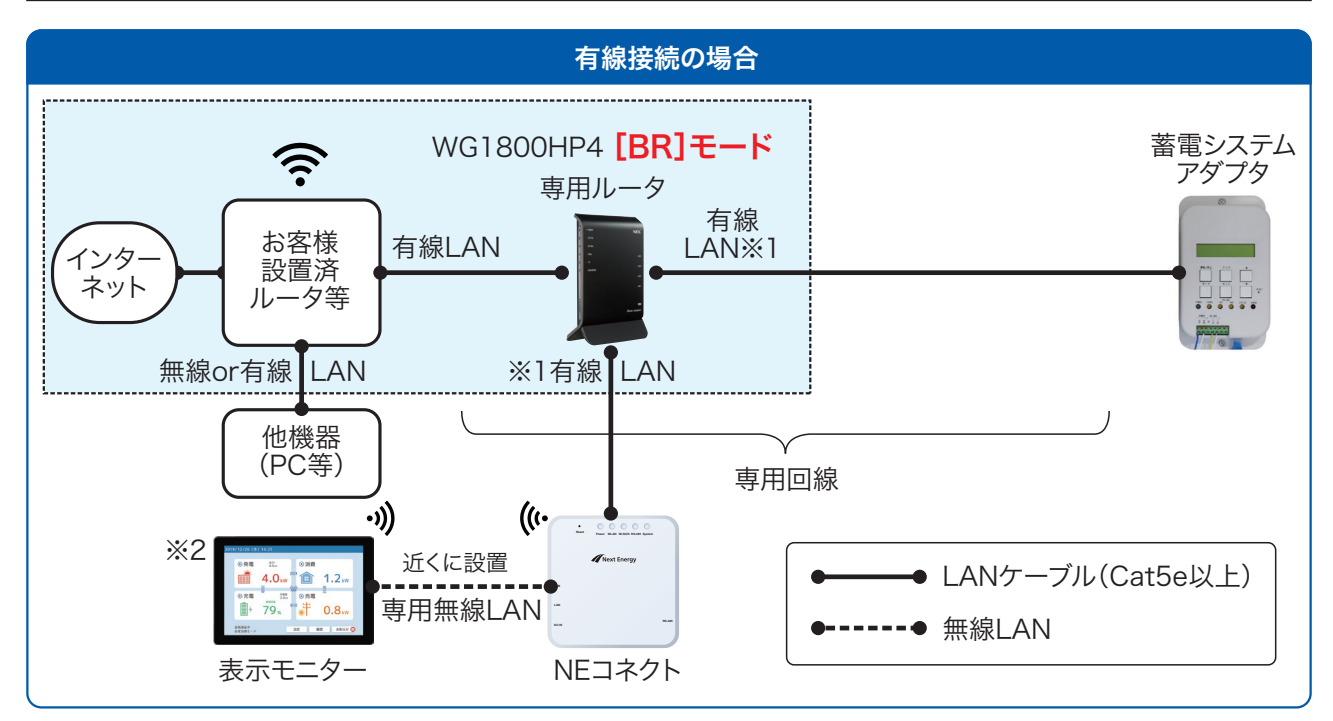

※1 WG1800HP4のLANポートにはNEコネクト、蓄電システムアダプタ以外の機器を接続しないでください(この2機器以外、絶対に接続しないでください)。
※2 NEコネクトと表示モニターは、安定した無線接続がおこなえるよう近くに設置してください。

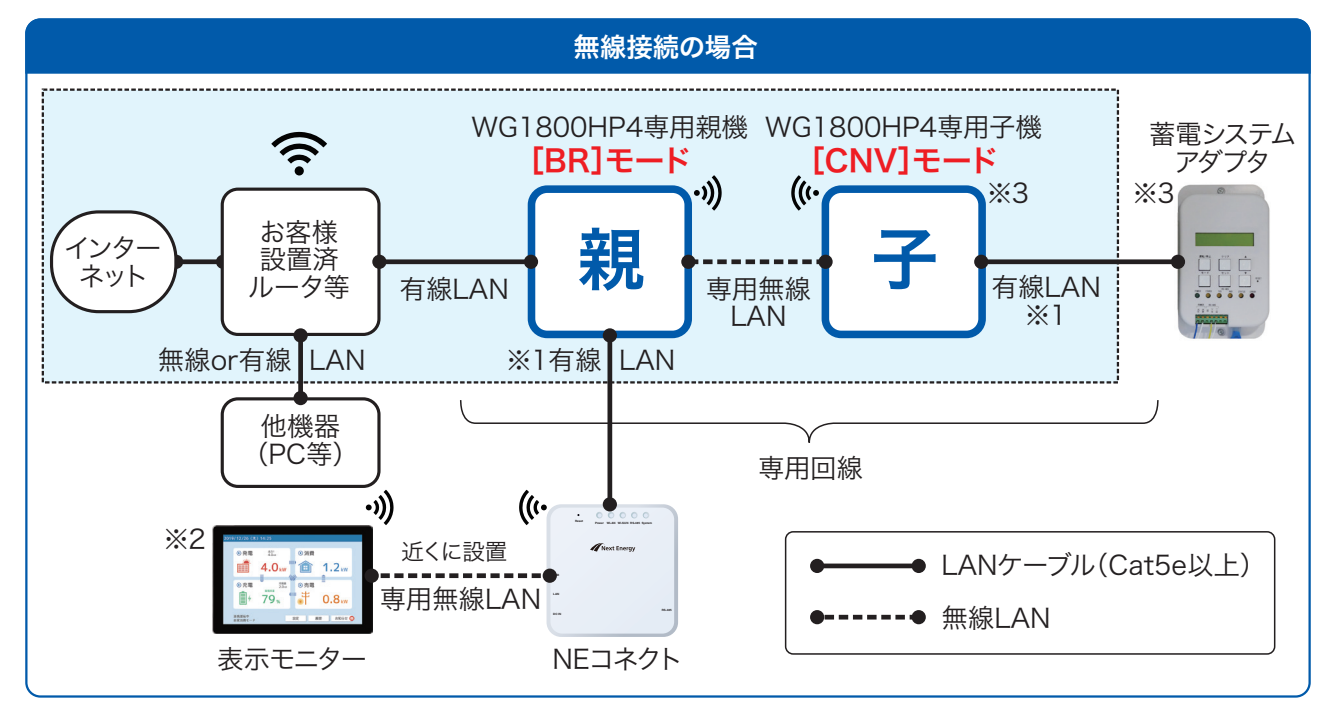

※1 WG1800HP4のLANポートにはNEコネクト、蓄電システムアダプタ以外の機器を接続しないでください(この2機器以外、絶対に接続しないでください)。
※2 NEコネクトと表示モニターは、安定した無線接続がおこなえるよう近くに設置してください。

※3 NEコネクトと無線LAN専用子機は、再起動させる場合があるので作業の行いやすい場所に設置してください。

# 宅内ネットワーク接続例編(その2)

②お客様設置済ルータがE-WMTA2.4(光BBユニット2.4:SoftBank)、もしくはF2886S(コミュファ光)の場合

当社で確認した時点では、専用ルータは【RT】モードとする必要がありましたがその後、ルータ側が機能変更された可能性もあり、【BR】モードとした方が良い場合もあります。【RT】モードで状態が良くない場合は、【BR】モードも試してください。

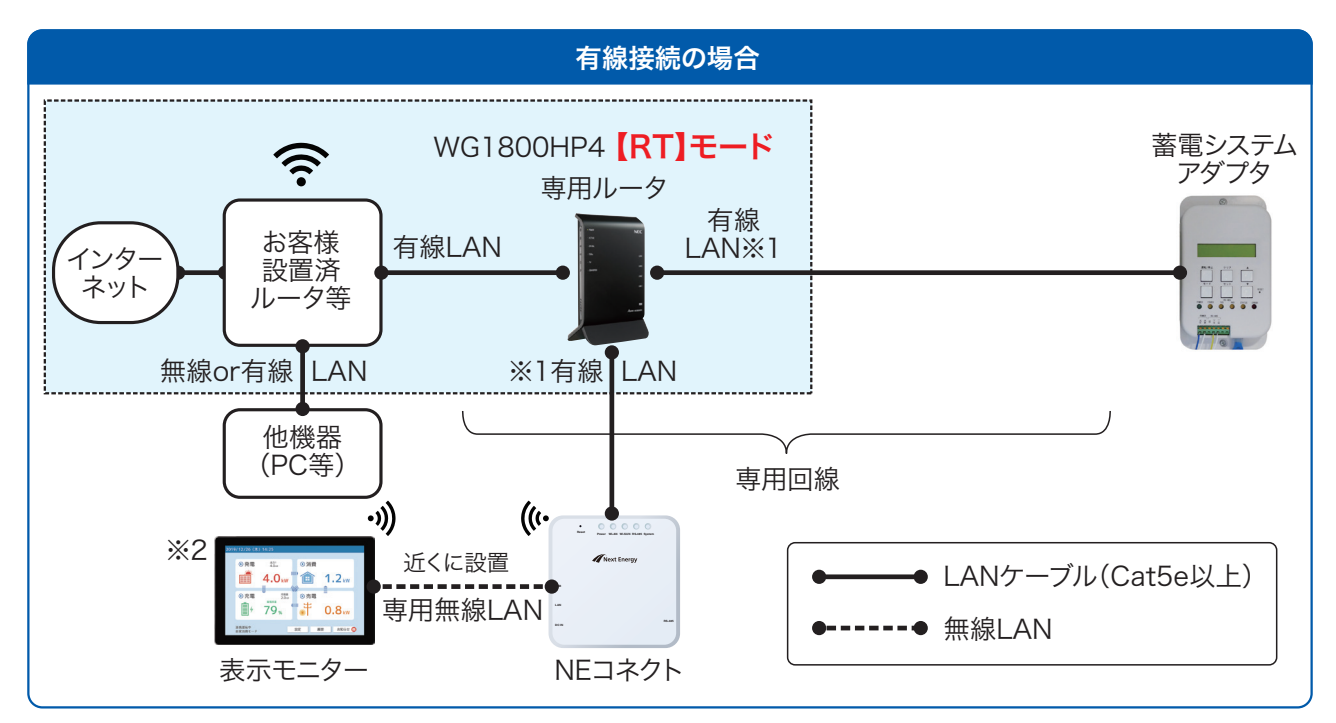

※1 WG1800HP4のLANポートにはNEコネクト、蓄電システムアダプタ以外の機器を接続しないでください(この2機器以外、絶対に接続しないでください)。
※2 NEコネクトと表示モニターは、安定した無線接続がおこなえるよう近くに設置してください。

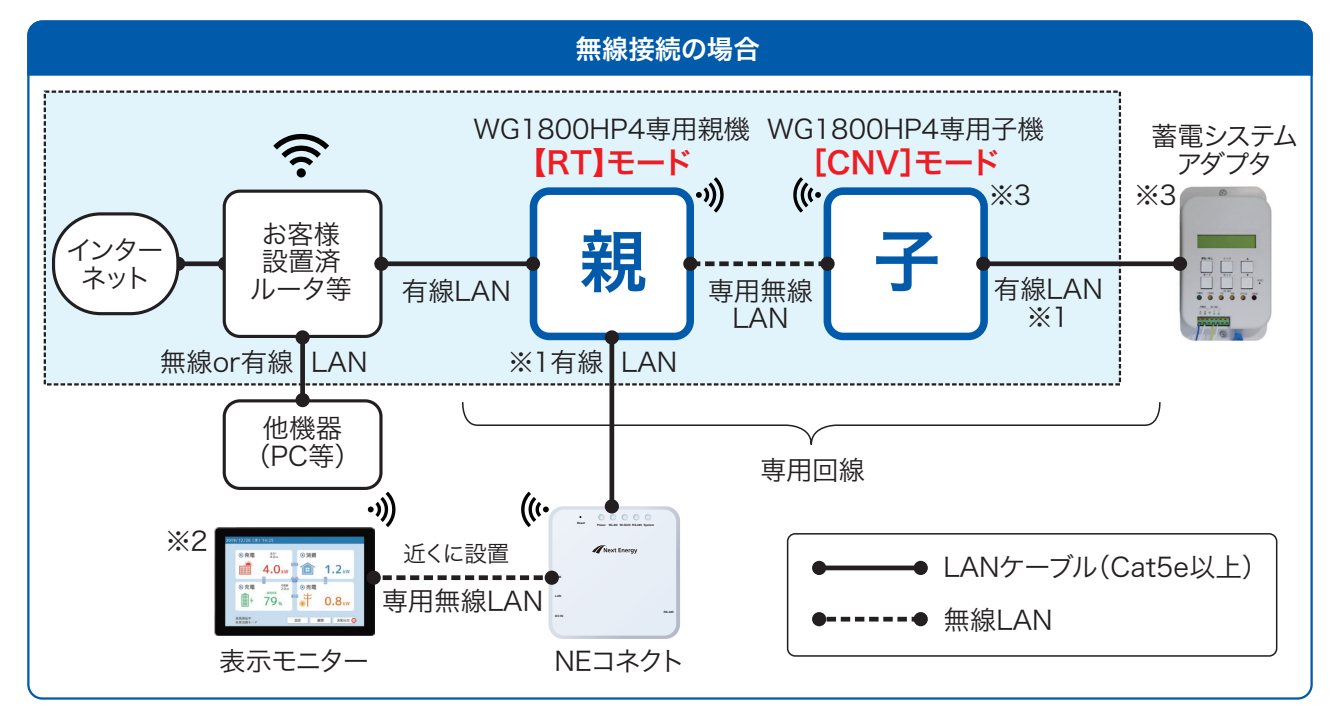

※1 WG1800HP4のLANポートにはNEコネクト、蓄電システムアダプタ以外の機器を接続しないでください(この2機器以外、絶対に接続しないでください)。
※2 NEコネクトと表示モニターは、安定した無線接続がおこなえるよう近くに設置してください。

※3 NEコネクトと無線LAN専用子機は、再起動させる場合があるので作業の行いやすい場所に設置してください。

# NEコネクト⇔蓄電システムアダプタ間通信確認編

### 【NEコネクトと蓄電システムアダプタの接続確認】

以下①~⑩の手順に従って作業を行ってください。

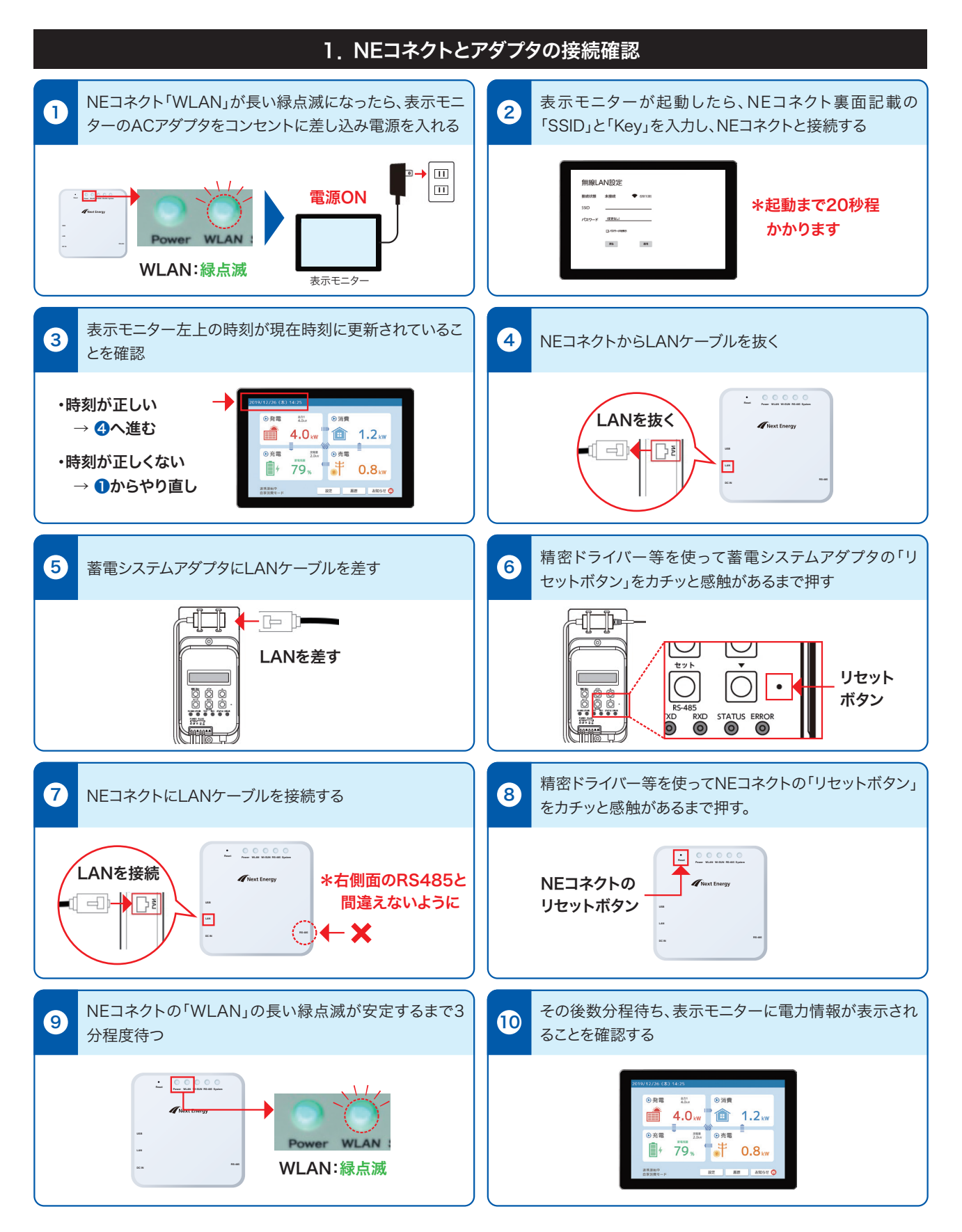

# パワーコンディショナ/蓄電池ユニット動作確認編

パワーコンディショナ/蓄電池ユニットの動作 確認は、ネットワーク通信異常の有無にかか わらず実施お願いします。

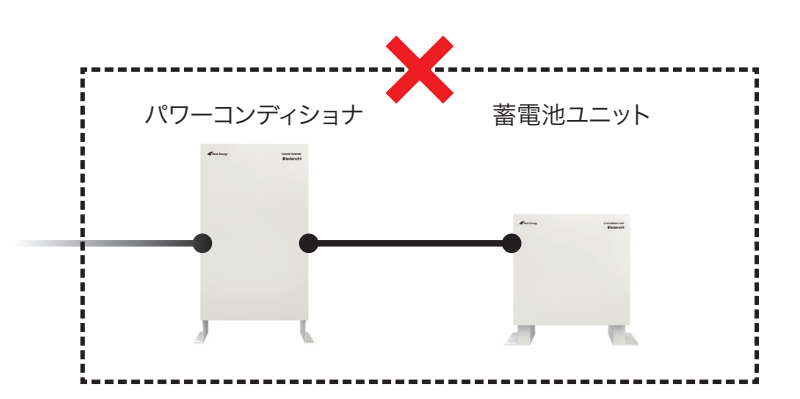

#### パワーコンディショナ/ 蓄電池ユニットの動作状態は、下記2箇所のランプ状況を確認することで判ります。

| 確認場所 | 確認場所      室内                                                      |                                | ļ                                                                                                    | 屋外     |
|------|-------------------------------------------------------------------|--------------------------------|----------------------------------------------------------------------------------------------------|--------|
|      | 蓄電システムアダプタ(蓄電BOX内)                                                |                                | 蓄電池ユニット(左側面)                                                                                                    |        |
| 確認箇所 |                                                                   |                                |                                                                                                    |        |
|      | エラーランプ                                                            |                                | STATUS A/Bランプ                                                                                                    |        |
|      | 消灯                                                                | 赤点灯(×点滅)                       | 両方とも緑点灯                                                                                                    | 両方とも消灯 |
| 確認方法 | ウンテンモート** セッテイ<br>シ* 打ジョウヒ<br>モード セット ・<br>マード セット ・<br>マード ロット ・ | ホウテ <sup>ヘ</sup> ンテイシヨウリョウ<br> | A B<br>Constanting<br>Final transformations<br>Final transformations<br>Fina | A B    |
|      |                                                                   | システム停止状態                       |                                                                                                    |        |

蓄電システムアダプタの右下のエラーランプ(赤LED)が消灯中かつ、蓄電池ユニットSTATUSランプ A/B が2つと も「緑点灯中」の場合はシステム動作には問題ないと判断できます。

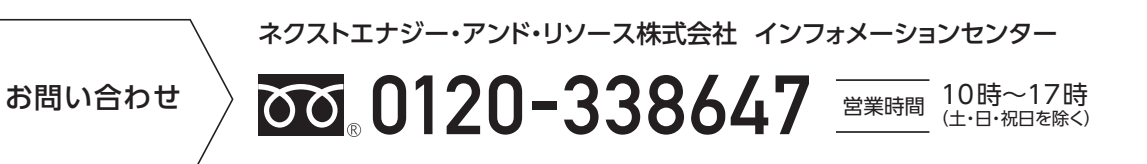